## 基于 Web 室间质评软件回报室内质控数据 操作程序

1、打开湖南省临床检验中心网站(www.hnccl.com.cn), 在"EQA 会员登陆"处,输入实验室编码和密码登陆。

2、进入室间质评回报页面,打开质评上报表,将首先出 现室内质控数据上报表,待回报室内质控数据后才能进入 EQA回报页面。

3、需要上报的专业和具体项目见每次室间质评活动通知。

4、若有多个水平质控物,请点击"增加批号";若指定的项目未开展室内质控,在"是否开展 IQC"一栏选"否"。 质控原始数据不需上报 (见图 1)。

5、填报完毕后点击"发送"。若需要查看已上报数据、重 报或修改数据,可点击页面左侧"室内质控信息"主菜单, 进入"已上报数据"页面进行相关操作(见图 2)。若在填 报途中不慎关闭了 IQC 上报页面,再次打开 EQA 回报表时, 将不再弹出 IQC 上报页面,可点击"室内质控信息"主菜单, 进入"信息上报表",选择专业,点击相应月份的回报表再 次上报或点击"继续上报"(见图 3)。

## 室内质控(IQC)数据回报操作图示

| 上报主题:2018年9月全国常期                                                                                                    | 1.化学检测项目室 | 内质控信儿       | 急上报             |               |      |             |                      |                              |                             |                              |                               |                    |                            |                              |
|----------------------------------------------------------------------------------------------------|-----------|-------------|-----------------|---------------|------|-------------|----------------------|------------------------------|-----------------------------|------------------------------|-------------------------------|--------------------|----------------------------|------------------------------|
| (1) 质控晶生产厂家名称、采用质控援则、质控物具体批号可以填写中文、英文、数字和符号。<br>(2) 质控晶平均称度、质控物浓度标差、当月在控制数据支异系数和累计在控制数据支异系数栏中填写数字,小数点后面可以保留3位。<br>(3) 当月质控结果个数:填写整数。<br>(4) "原始数据"可以不上报。<br> |           |             |                 |               |      |             |                      |                              |                             |                              |                               |                    |                            |                              |
| 实验室主任:                                                                                                    | 电话:       | (区원         | <del>]</del> )- | 医             | 院等级: |             |                      |                              |                             |                              |                               |                    |                            |                              |
| 项目                                                                                                    | 原始数据      | 是否开展<br>IQC | . 质控物生产<br>厂家名称 | 釆用质控規<br>則    |      | 质控物具体<br>批号 | 9月在控<br>质控结果<br>的平均值 | 9月在控<br>质控结果<br>的标准差<br>(SD) | 9月在控<br>质控结果<br>的个数<br>(TT) | 9月在控<br>制数据变<br>异系数<br>(CV%) | 累积在控<br>制数据的<br>变异系数<br>(CV%) | 你室绘制<br>质控图平<br>均值 | 你室绘制<br>质控图标<br>准差<br>(SD) | 你室绘制<br>质控图变<br>异系数<br>(CV%) |
| 钾(nmol/L)                                                                                                    | 结果        | 是 🗸         | 厂家名称            | 1:3s/2:2s/4:1 | 增加批号 | 123456      | 5.65                 | 0.11                         | 29                          | 1.95                         | 2.20                          | 5.6                | 0.12                       | 2.14                         |
| 钠(nmol/L)                                                                                                    | 结果        | 是 🗸         | 厂家名称            | 1:3s/2:2s     | 增加批号 | HE1234      | 110                  | 1.39                         | 30                          | 1.26                         | 1.28                          | 111                | 1.42                       | 1.28                         |
| 钠(mmol/L)                                                                                                    | 结果        | 문 🗸         | 厂家名称            | 1:3s/2:2s     | 删除批号 | Ны 94       | 145                  | 1.75                         | 30                          | 1.21                         | 1.29                          | 146                | 1.83                       | 1.25                         |
| 氯(mmol/L)                                                                                                    | 结果        | ~           |                 |               | 增加批号 |             |                      | 共右                           | タイ                          | -7kJ                         | 立氏な                           | 之步                 |                            |                              |
| 总钙(mmol/L)                                                                                                    | 结果        | ~           |                 |               | 增加批号 |             |                      | Έн                           | 2                           |                              | [八].                          | 工120               |                            |                              |
| 磷(nmol/L)                                                                                                    | 结果        | 否 🗸         |                 |               | 增加批号 |             |                      | 请点                           | 击 ′                         | '增力                          | 団北を                           | ₹″                 |                            |                              |
| 血糖 (mm ol/L)                                                                                                    | 结果        | 否 🗸         |                 |               | 增加批号 |             |                      | 1.57.1                       |                             | 173                          |                               |                    |                            |                              |
| 尿素 (mm ol/L)                                                                                                    | 结果        | 否 🗸         |                 |               | 增加批号 |             | <u> </u>             |                              |                             | _ حد _                       | L ere i                       |                    |                            |                              |
| 尿酸 (µm ol/L)                                                                                                    | 结果        | ~           |                 |               | 增加批号 | 右指          | 定坝                   | 日不                           | 计思                          | 至四                           | 小质热                           | Ŷ                  |                            |                              |
| 肌酐 (µm ol/L)                                                                                                    | 结果        | ~           |                 |               | 增加批号 | (進占)        | ± "                  | 木"                           |                             |                              |                               |                    |                            |                              |
| 总蛋白 (g/L)                                                                                                    | 结果        | ~           |                 |               | 增加批号 | 归尽          | Щ                    |                              |                             |                              |                               |                    |                            |                              |
| 白蛋白 (g/L)                                                                                                    | 结果        | ~           |                 |               | 增加批号 |             |                      |                              |                             |                              |                               |                    |                            |                              |
| 胆固醇 (mm ol/L)                                                                                                    | 结果        | ~           |                 |               | 增加批号 |             |                      |                              |                             |                              |                               |                    |                            |                              |

图 1 室内质控数据回报页面示例

注:

1. 在打开 EQA 质评上报表时,将首先出现 IQC 数据上报表,待回报 IQC 数据后才能进入 EQA 回报页面。

2. 若有多个水平质控物,请点击"增加批号";

3. 若指定的项目未开展室内质控,在"是否开展 IQC"一栏选"否"。

4. 质控原始数据不需上报

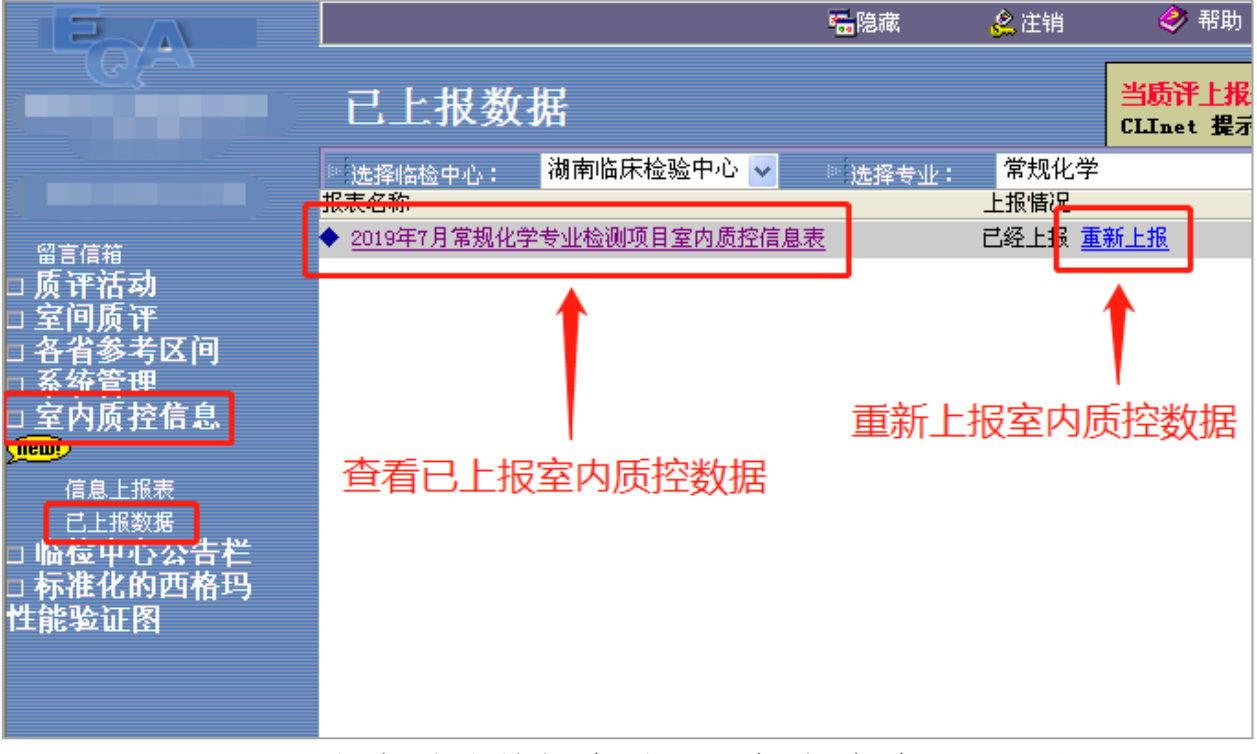

图 2 室内质控数据查看、重报或修改页面示例

|                                                                                                    |                                                                                     | <b>≅</b> 隐藏  | 🔔 注销                | 🤣 帮助                            |
|----------------------------------------------------------------------------------------------------|-------------------------------------------------------------------------------------|--------------|---------------------|---------------------------------|
|                                                                                                    | 室内质控信息上报表                                                                           |              |                     | <mark>当质评上报</mark><br>CLInet 提示 |
|                                                                                                    | ◎选择 <sub>临检中心</sub> : 湖南临床检验中心 ∨<br>报表名称                                            | ≫ 选择专业:      | 常规化学<br>上报情况        |                                 |
| <ul> <li>留言信箱</li> <li>」质评活动</li> <li>」室间质评</li> <li>」各省参考区间</li> <li>二系统管理</li> <li>」室内质控信息</li> <li>(JEL:服数据)</li> <li>二些校告出。</li> </ul> | 室内质控信息表填写说明(以血站血液<br>◆2019年1月常规化学专业检测项目室内质控信息表                                      | <u>检验为例)</u> | 未上报                 |                                 |
|                                                                                                    | ◆2019年2月常规化学专业检测项目室内质控信息表<br>◆2019年3月常规化学专业检测项目室内质控信息表<br>◆2019年4日常知化学专业检测项目室内质控信息表 |              | 未上报<br>未上报<br>ま ト 据 |                                 |
|                                                                                                    | ◆2019年4月常规化学专业检测项目室内质控信息表<br>◆2019年5月常规化学专业检测项目室内质控信息表<br>◆2019年6月常规化学专业检测项目室内质控信息表 |              | 未上报<br>未上报          | _                               |
|                                                                                                    | ◆2019年7月常规化学专业检测项目室内质控信息表<br>◆2019年8月常规化学专业检测项目室内质控信息表                              |              | 已经上报 继续<br>未上报      | <u>卖上报</u>                      |
| □ 标准化的西格玛<br>□ 标准化的西格玛<br>性能验证图                                                                                                    | ◆2019年9月常规化学专业检测项目室内质控信息表<br>◆2019年10月常规化学专业检测项目室内质控信息表                             | Ł            | 未上报<br>未上报          |                                 |
|                                                                                                    | ◆2019年11月常规化学专业检测项目室内质控信息表<br>◆2019年12月常规化学专业检测项目室内质控信息表                            | <u>E</u>     | 未上报<br>未上报          |                                 |
|                                                                                                    | 若室内质控数据未填写完整                                                                        | , 请在此〕       | 页面继续                | 上报                              |

图 3 室内质控数据回报表的选择和继续上报页面示例 注:若在填报时不慎关闭了 IQC 上报页面,再次打开 EQA 回报表时,将 不再弹出 IQC 上报页面,请参照上图点击相应月份的回报表再次上报或 点击"继续上报"。